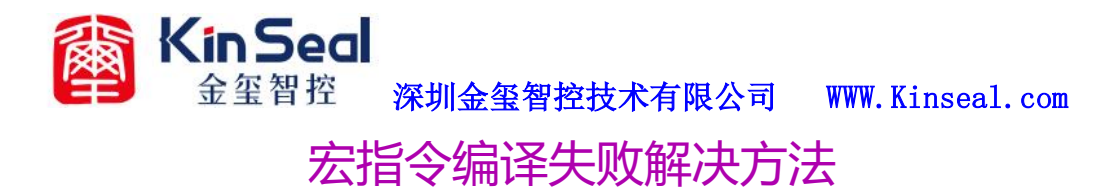

- 1、安装好 Kinseal Studio 触摸屏软件后,一般我们需要重启一下电脑
- 2、重启电脑后打开 Kinseal Studio 触摸屏软件,新建一个工程,点击扩展工具
- 栏上的打开宏指令编译器 (如下图操作)

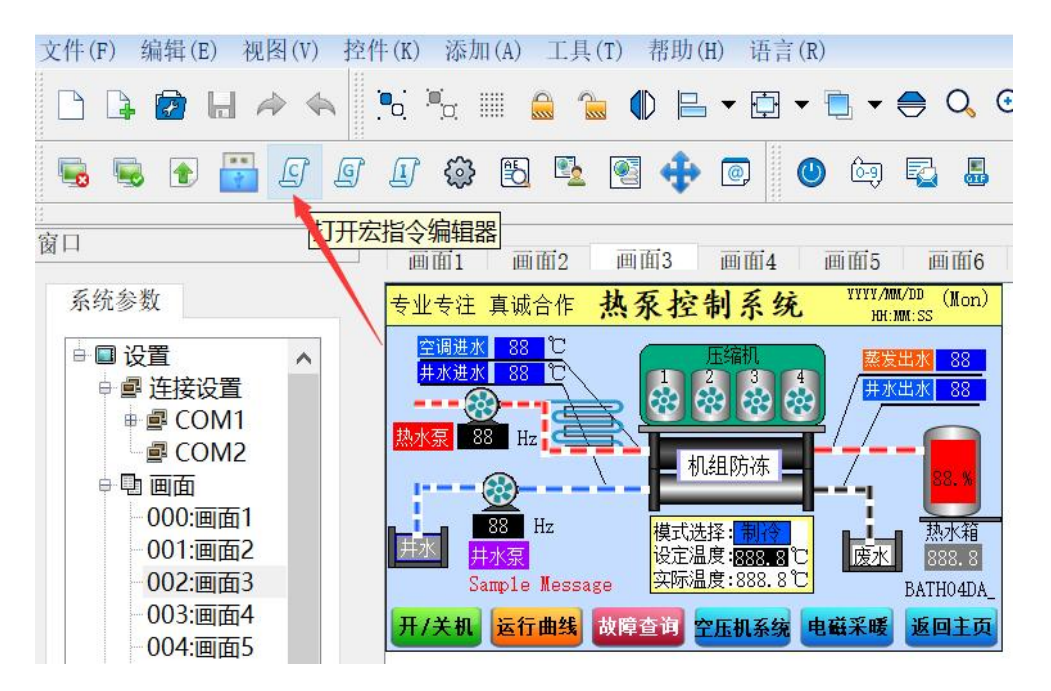

3、打开宏指令编译器后,新建宏指令,给宏指令命名后点击确定

| ◎ 宏指令                                                             | 令编辑器                                     | a<br>a |                                                                |                                       |                                            |                  |                          |                     |               |      | - 🗆                | ×            |
|-------------------------------------------------------------------|------------------------------------------|--------|----------------------------------------------------------------|---------------------------------------|--------------------------------------------|------------------|--------------------------|---------------------|---------------|------|--------------------|--------------|
| D.                                                                | *                                        | *      | H                                                              | D                                     | in.                                        | *                | □                        | <b>—</b>            | Ð             |      | ۹ <mark>۵</mark> ۲ | £6.          |
| 新建                                                                | 撤消                                       | 恢复     | 保存                                                             | 复制                                    | 粘贴                                         | 剪切               | 导入                       | 导出                  | 编译            | 全部编译 | 展开/收起              | 查找           |
| 宏<br>宇宏<br>□ - CN<br>- CN<br>- CN<br>- CH<br>- CH<br>- CH<br>- Aq | 0_add<br>WE<br>DNG<br>O<br>HU<br>Ss<br>W |        | 1 / <sup>9</sup><br>2 # #<br>3 4<br>5 6<br>7 7<br>8 9<br>6 息输1 | includ<br>includ<br>論添加<br>请输入分<br>LV | e "ma<br>e "inc<br>宏<br>宏<br>公<br>化<br>0++ | cro.h"<br>lude\n | ***Plea<br>nacroli<br>确定 | se don<br>b.h"<br>? | '+ dele<br>取消 | ×    | ******             | ·***: A<br>> |

4、新建好宏指令后,先不要写宏指令语句,(如下图)操作,点击编译,如果

深圳金玺智控技术有限公司 WWW. Kinseal. com

宏指令可以编译成功,说明我们软件宏指令编译路径在电脑系统环境变量里运

### 行正常。

| (2) 宏指                                                                | 令编辑器                                              | 문  |                                                                                                    |                                                      |                                                            |                                      |                               |        |         |          | <u>a</u> |      | ×                                     |
|-----------------------------------------------------------------------|---------------------------------------------------|----|----------------------------------------------------------------------------------------------------|------------------------------------------------------|------------------------------------------------------------|--------------------------------------|-------------------------------|--------|---------|----------|----------|------|---------------------------------------|
| D.                                                                    | 4                                                 | 4  | ы                                                                                                   | D)                                                   | D                                                          | *                                    | □,                            | •      | ę       |          | Ę        | Þ    | ££                                    |
| 新建                                                                    | 撤消                                                | 恢复 | 保存                                                                                                  | 复制                                                   | 粘贴                                                         | 剪切                                   | 导入                            | 导出     | 编译      | 全部编译     | 展开/      | 收起   | 查找                                    |
| 宏<br>宏指令<br>一宏<br>一w<br>Q<br>- K(<br>- LL<br>- CH<br>- tx<br>ac<br>sc | 函数库<br>0_add<br>WE<br>DNG<br>JO<br>HU<br>cs<br>IW |    | 1 / <sup>2</sup><br>2 #<br>4 #<br>5<br>6 ₩<br>7 <del>-</del> {<br>8 //<br>9 }<br>6 la\\$<br>11:02:4 | includ<br>includ<br>includ<br>oid M<br>/ TO D<br>出 到 | e "ma<br>e "inc<br>e "inc<br>acro_l<br>oO<br>度量设定<br>脚本sdf | cro.h"<br>lude\r<br>lude\g<br>Entry( | ***Plea<br>nacroli<br>jlib.h" | se don | 't dele | te****** | ******   | **** | · · · · · · · · · · · · · · · · · · · |

# 5、新建一个宏指令,点击宏指令编译器菜单上的编译,如果编译框里提示编译

## 失败 (如下图所示信息)

| <                                |                                                                                                    |
|----------------------------------|----------------------------------------------------------------------------------------------------|
| 信息输出 变                           | 量设定                                                                                                    |
| Serious error:<br>The license fi | C3397E: Cannot obtain license for compiler with license version >= 1.2: Cannot find license file<br>les (or server network addresses) attempted are |
| listed below.                    | Use LM_LICENSE_FILE to use a different license file,                                                                                                |
| or contact you                   | r software provider for a license file.                                                                                                    |
| Feature:                         | compiler                                                                                                    |
| Filename:                        | c:\arm\licenses\license.dat                                                                                                    |

## 解决方法如下

(1) 右击 Kinseal Studio 触摸屏软件选择属性, 然后点击兼容性是否勾选以管

理员身份运行,如果没有勾选请勾选上(如下图操作)

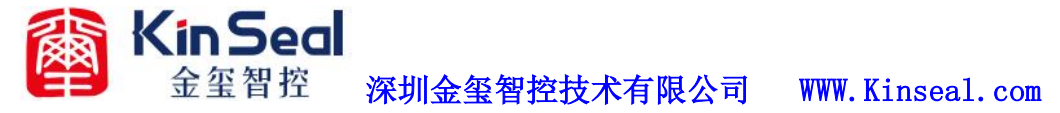

| 🎒 KinS | ealStudiov2   | 0属性       |           |        | ×      |
|--------|---------------|-----------|-----------|--------|--------|
| 常规     | 快捷方式          | 兼容性安全     | 详细信息      | 以前的版本  | :      |
| 如果」    | 比程序不能在<br>解答。 | 这个版本的Win  | ndows 上正常 | 了作,请尝  | 试运行兼容性 |
|        | 运行兼           | 容性疑难解答    |           |        |        |
| 如何     | 手动选择兼容        | 性设置?      |           |        |        |
| 兼容     | 模式            |           |           |        |        |
|        | 以兼容模式道        | 运行这个程序:   |           |        |        |
| W      | indows 8      |           |           | $\sim$ |        |
|        |               |           |           |        |        |
| 设置     | t             |           |           |        |        |
|        | 简化的颜色植        | 莫式        | _         |        |        |
| 8      | 位(256)色       |           | ~         |        |        |
|        | 用 640 x 48    | 0 屏幕分辨率运行 | Ŧ         |        |        |
|        | 禁用全屏优化        | Ł         |           |        |        |
|        | 以管理员身份        | 设运行此程序    |           |        |        |
|        | 更             | 点 DPI 设置  |           |        |        |
|        |               |           |           |        |        |
|        | €●更改府         | 所有用户的设置   |           |        |        |
|        |               |           |           |        |        |
|        |               | 确定        |           | 取消     | 应用(A)  |

(2) 需要将 arm 文件夹复制到 C 盘根目录里, arm 文件夹本文档有自带。复

制好之后重新打开 Kinseal Studio 触摸屏软件再编译宏指令

| 🤹   📝 📜 e                             | -     |                                                   |               | 管理 Win  | dows (C:)           |                                                                                   |                                                                          |
|---------------------------------------|-------|---------------------------------------------------|---------------|---------|---------------------|-----------------------------------------------------------------------------------|--------------------------------------------------------------------------|
| 文件主                                   | 页 共   | 亨 查看                                              | 5 <u>30</u> 5 | 动器工具    |                     |                                                                                   |                                                                          |
| ★<br>固定到快 复<br>速访问                    | 制料    | <ul><li>▲ 剪切</li><li>■ 复制部</li><li>Î 粘贴</li></ul> | 路径<br>央捷方式    | 移动到 复制到 | <ul> <li></li></ul> | <ul> <li>■ 新建项目 •</li> <li>● 新建项目 •</li> <li>● 轻松访问 •</li> <li>● 新建文件夹</li> </ul> | <ul> <li>▶ 打开 ▼</li> <li>▶ 打开 ▼</li> <li>▶ 编辑</li> <li>▶ 历史记录</li> </ul> |
|                                       | 剪贴栊   | <u>z</u>                                          |               | 组       | 织                   | 新建                                                                                | 打开                                                                       |
| $\leftarrow \rightarrow \star$        | ↑ 👟 > | 此电脑>                                              | Windov        | vs (C:) |                     |                                                                                   |                                                                          |
| ↓ 下载                                  | *     | ^ 名                                               | 称             |         |                     | 修改日期                                                                              | 类型                                                                       |
| 🗐 文档                                  | 1     |                                                   | 360Safe       |         |                     | 2019/10/08 10                                                                     | :21 文件夹                                                                  |
| 📰 图片                                  | А     |                                                   | ALLog         |         |                     | 2019/01/07 11                                                                     | :29 文件夹                                                                  |
| 苏林的                                   | 的组态   |                                                   | AMD           |         |                     | 2018/11/26 17                                                                     | :52 文件夹                                                                  |
| 淘宝                                    | 图片    |                                                   | AppDat        | a       |                     | 2018/07/20 21                                                                     | :08 文件夹                                                                  |
| 1 智能                                  | 超声追频超 | j 📕                                               | arm 🔫         |         |                     | 2018/07/21 14                                                                     | :19 文件夹                                                                  |
| 桌面                                    | 组态    |                                                   | Commo         | onLog   |                     | 2019/01/07 11                                                                     | :29 文件夹                                                                  |
| 1 1 1 1 1 1 1 1 1 1 1 1 1 1 1 1 1 1 1 |       |                                                   | Data-Lir      | nk      |                     | 2018/09/07 9:5                                                                    | 50 文件夹                                                                   |
| OneDi                                 | rive  |                                                   | DL            |         |                     | 2019/01/07 11                                                                     | :29 文件夹                                                                  |
| 💄 此电脑                                 | ğ     |                                                   | EB8000        |         |                     | 2019/11/29 9:1                                                                    | 15 文件夹                                                                   |
| T 15                                  | 1象    |                                                   | EBpro         |         |                     | 2019/08/20 9:5                                                                    | 56 文件夹                                                                   |

(3) 在写宏指令时注意语法,变量名,标点符号、括号等是否使用正确?变量 名建立变量名不要用特殊的单个字母或者数字,否则编译不成功

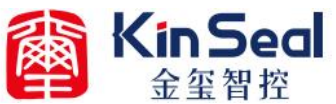

👸 宏指令编辑器

# 深圳金玺智控技术有限公司 WWW. Kinseal. com

| D.                                                             | *                                                          | *  | ы  | C2 |                                                                                                    | *                                                                                     | <b>-</b>                                                                                                    | <b></b>                                          | 9                                                  |                                          |                                    | ¢,     | ю                                     |
|----------------------------------------------------------------|------------------------------------------------------------|----|----|----|----------------------------------------------------------------------------------------------------|---------------------------------------------------------------------------------------|----------------------------------------------------------------------------------------------------|--------------------------------------------------|----------------------------------------------------|------------------------------------------|------------------------------------|--------|---------------------------------------|
| 新建                                                             | 撤消                                                         | 恢复 | 保存 | 复制 | 粘贴                                                                                                    | 剪切                                                                                    | 导入                                                                                                    | 导出                                               | 编译                                                 | 全部编                                      | 译展                                 | 开/收起   | 查找                                    |
| 宏<br>宏指令<br>□ 宏<br>□ V<br>Q<br>K(<br>- C<br>t<br>v<br>aa<br>sc | 函数库<br>v0_add<br>WE<br>ONG<br>JO<br>HU<br>ccs<br>qw<br>dff |    |    |    | 1<br>2<br>3<br>4<br>5<br>6<br>6<br>7<br>8<br>9<br>10<br>11<br>12<br>13<br>(<br>1<br>2<br>新<br>(<br>2<br>新<br>(<br>2<br>新<br>) | /*****<br>#inc<br>#inc<br><b>void</b><br>{<br>if(<br>}<br>}<br>}<br>u输出<br><b>变量名</b> | ********<br>ilude "i<br>ilude "i<br>Macro<br>(y==1<br>(y==1<br>(y=1)<br>(y=1)<br>(y | macro<br>includ<br>includ<br>o_Ent<br>)<br>calBi | <pre>b.h" e\mac e\glib. rry() t[10]= butKi 1</pre> | Please c<br>rolib.h<br>h"<br>=1;<br>读写 1 | don't de<br>"<br><b>也址类型</b><br>外部 | [Modbu | ************************************* |

#### 🞒 宏指令编辑器

| 4                                                  | ٠                                                          | *  | H  | Ð  | 1                                                                 | *                                                                 | <b>⊡</b>                              | <b>—</b>                                          | 9                               | 8                                    | ¢            | 30                |  |  |  |
|----------------------------------------------------|------------------------------------------------------------|----|----|----|-------------------------------------------------------------------|-------------------------------------------------------------------|---------------------------------------|---------------------------------------------------|---------------------------------|--------------------------------------|--------------|-------------------|--|--|--|
| 新建                                                 | 撤消                                                         | 恢复 | 保存 | 复制 | 粘贴                                                                | 剪切                                                                | 导入                                    | 导出                                                | 编译                              | 全部编译                                 | 展开/收起        | 查找                |  |  |  |
| 宏<br>宏指令<br>■ 宏 IV<br>- LU<br>- Cx<br>- Cx<br>- Sc | 函数库<br>/0_add<br>WE<br>DNG<br>JO<br>HU<br>ccs<br>qw<br>iff |    |    |    | 1<br>2<br>3<br>4<br>5<br>6<br>7<br>8<br>9<br>10<br>11<br>12<br>13 | /***inc<br>#inc<br>void<br>7 {<br>if(<br>7 {<br>}<br>}            | lude "<br>lude "<br>lude "<br>l Macro | macro<br>includ<br>includ<br>o_Ent<br>)<br>calBit | .h"<br>e\mac<br>e\glib.<br>ry() | 'lease don'<br>rolib.h"<br>h"<br>:1; | t delete***; | *****             |  |  |  |
|                                                    |                                                            |    |    |    |                                                                   | <<br>信息输出 変量设定<br>Fatal error: 16002世: Could not open file sdff o |                                       |                                                   |                                 |                                      |              |                   |  |  |  |
|                                                    |                                                            |    |    |    | Not e                                                             | enough                                                            | informa                               | tion to                                           | b list :                        | image symbo                          | ls.          |                   |  |  |  |
|                                                    |                                                            |    |    |    | Not e                                                             | enough                                                            | informa                               | ition to                                          | o list 1                        | the image m                          | ap.          |                   |  |  |  |
|                                                    |                                                            |    |    |    | Finis                                                             | shed: 2                                                           | inform                                | ation,                                            | 0 warn:                         | ing, 0 erro                          | r and 1 fata | l error messages. |  |  |  |
|                                                    |                                                            |    |    |    | [14:0                                                             | 07:39]纠                                                           | 扁译脚本                                  | sdff 失                                            | ∞★                              |                                      |              |                   |  |  |  |

6、在下载工程时,下载编译框里提示(如下图)我们打开宏指令编译器,找到

sddff 这条宏指令,然后点击编译

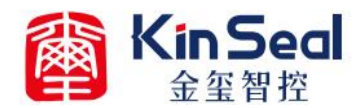

## 深圳金玺智控技术有限公司 WWW. Kinseal. com

| - 001:画面2<br>- 002:画面3<br>- 003:画面4<br>- 004:電石[<br>- 004:電石[<br>- 003:画面4<br>- 004:電石[<br>- 004:電石[<br>- 004:電石[<br>- 004:電石[<br>- 004:電石[<br>- 004: 四面4]<br>- 004:四面5<br>- 004:四面5<br>- 004:四面4<br>- 004:四面5<br>- 004:四面5<br>- 004:004:004:004:004:004:004:004:004:004 |  |
|----------------------------------------------------------------------------------------------------|--|
| -002:画面3         Sample Message         实际温度:888.8℃         BATH04DA_           -003:画面4         开/关机 运行曲线 故障查询 空压机系统 电磁采暖 返回主页                                                                                                    |  |
| -003:画面4<br>-004/mm开口                                                                                                    |  |
| 003.1 一开/关机 运行曲线 故障查询 空压机系统 电磁采暖 返回王贞                                                                                                    |  |
|                                                                                                    |  |
|                                                                                                    |  |
| -005:画面6 🗸                                                                                                    |  |
|                                                                                                    |  |
|                                                                                                    |  |
| ×   提取控件数据                                                                                                    |  |
| <sup>9</sup>  编译宏指令                                                                                                    |  |
| 本组态工程使用全局宏                                                                                                    |  |
| 本组态工程使用初始化宏                                                                                                    |  |
| 一开始编译宏指令: lw0 add                                                                                                    |  |
| 编译宏指令结束: lw0 add                                                                                                    |  |
| 开始编译宏指令:QWE                                                                                                    |  |
| 编译宏指令结束:QWE                                                                                                    |  |
| 开始编译宏指令: KONG                                                                                                    |  |
| 编译宏指令结束:KONG                                                                                                    |  |
| 开始编译宏指令:LUO                                                                                                    |  |
| 编译宏指令结束:LUO                                                                                                    |  |
| 开始编译宏指令:CHU                                                                                                    |  |
| 编译宏指令结束:CHU                                                                                                    |  |
| 开始编译宏指令:txcs                                                                                                    |  |
| 编译宏指令结束:txcs                                                                                                    |  |
| 开始编译宏指令:agw                                                                                                    |  |
| 编译宏指令结束:agw                                                                                                    |  |
| HI 开始编译宏指令:sdff                                                                                                    |  |
| 属 sdff没有编译 请先编译该条宏指公                                                                                                    |  |
|                                                                                                    |  |
|                                                                                                    |  |

#### 7、宏指令编译成功后关闭宏指令编译器窗口再下载工程(如下如操作)

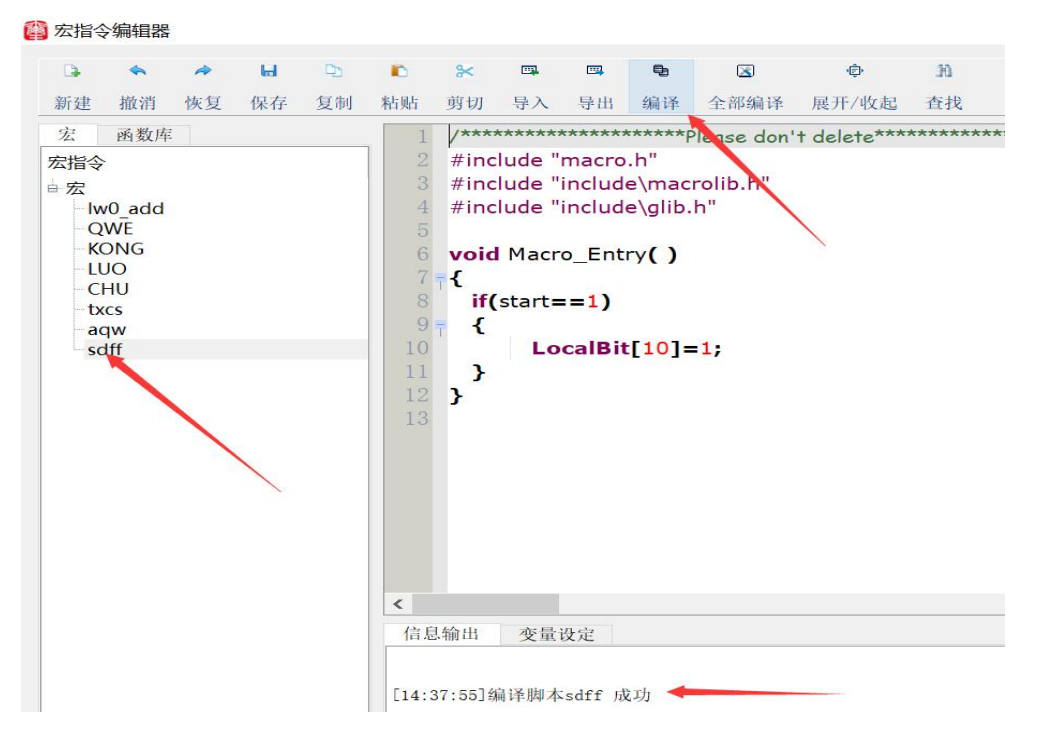

8、如果出现一个工程宏指令之前是可以编译成功的,在没有修改任何宏指令的 情况下,偶然出现了宏指令编译失败,把软件关了重新打开工程再编译

Kin Seal 金玺智控 深圳金玺智控技术有限公司 WWW. Kinseal. com

9 如果在编译宏程序出现以下的宏指令编译失败错误代码,就需要在电脑系

统路径中添加相关文件,操作步骤如下

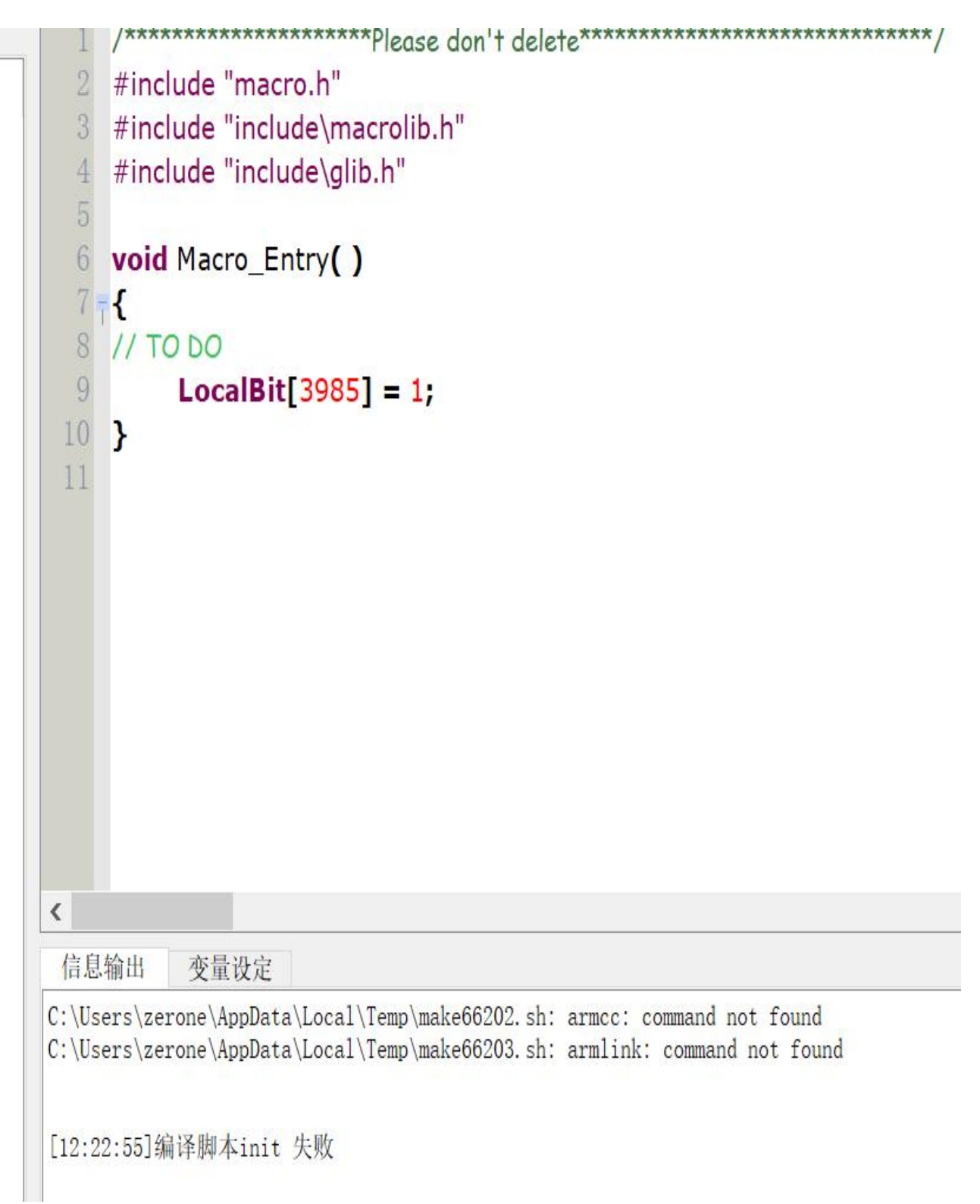

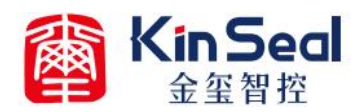

深圳金玺智控技术有限公司 WWW.Kinseal.com

以下是操作步骤:

1 首先在控制面板中找到高级系统设置,点击环境变量。

|     |                     |                                                                | -        |
|-----|---------------------|----------------------------------------------------------------|----------|
|     |                     | 系統属性                                                           | -        |
|     | 文件(F) 编辑(E) 查看(V)   | 计算机名 硬件 高级 系统保护 远程                                             |          |
|     | <ul> <li></li></ul> | 要进行大多数更改,你必须作为管理员登录。<br>性能<br>视觉效果,处理器计划,内存使用,以及虚拟内存<br>设置(S)… |          |
| 玉   |                     | 用户配置文件<br>与登录帐户相关的桌面设置<br>设置(E)                                | 1.80 GHz |
|     |                     | 启动和故障恢复<br>系统启动、系统故障和调试信息                                      | -        |
| -   |                     | 设置(T)                                                          |          |
|     |                     | 环境变量(N)                                                        |          |
| 100 | 另请参阅                |                                                                |          |
| 74  | 安全和维护               | 确定 取消 应用(A)                                                    |          |

## 2 在环境变量中选中 path,点击编辑

| 变量           | 值                                                     |
|--------------|-------------------------------------------------------|
| OneDrive     | C:\Users\YUANCON\OneDrive                             |
| Path         | C:\Users\YUANCON\AppData\Local\Microsoft\WindowsApps; |
| TEMP         | C:\Users\YUANCON\AppData\Local\Temp                   |
| ГМР          | C:\Users\YUANCON\AppData\Local\Temp                   |
|              |                                                       |
|              | 新建(N) 编辑(E) 删除(D)                                     |
|              | 新建(N) 编辑(E) 删除(D)                                     |
| 充变量(S)       | 新建(N) 编辑(E) 删除(D)                                     |
| 充变量(S)<br>变量 | 新建(N) 编辑(E) 删除(D)<br>值                                |

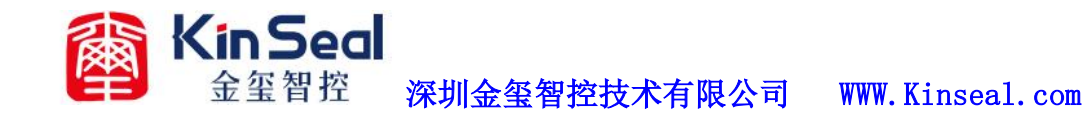

3 进入编辑环境后,首先新建,然后浏览找到触摸屏软件路径中的 script 选中文件夹 然后一直点击确定即可

| 编         | 辑环境变量                                                     | >       |
|-----------|-----------------------------------------------------------|---------|
| H.        | %USERPROFILE%\AppData\Local\Microsoft\WindowsApps         | 新建(N)   |
| e [       | <sup>II</sup> C:\Program Files (x86)\KinSealStudio\script |         |
|           |                                                           | 编辑(E)   |
|           |                                                           | 浏览(B)   |
|           |                                                           | 删除(D)   |
|           |                                                           | 上移(U)   |
| )         |                                                           | 下移(0)   |
| 73442     |                                                           | -       |
| M         |                                                           | 编辑文本(T) |
| ec        |                                                           | -       |
| ita       |                                                           |         |
| AC        |                                                           |         |
| N5<br>2_( |                                                           |         |
|           | 确定                                                        | 取消      |
|           | 确定                                                        | 取消      |